## **INSTRUCTIVO GALENO APP**

## ¿Cómo hacer un trámite en la APP?

Te vamos a mostrar los pasos para realizar un **Nuevo Trámite de Reintegro**, Pero tené en cuenta que éste instructivo te servirá para cualquier otro trámite: **Autorizaciones**, **Prácticas Ambulatorias**, **Internaciones o Presupuestos de Reintegros**.

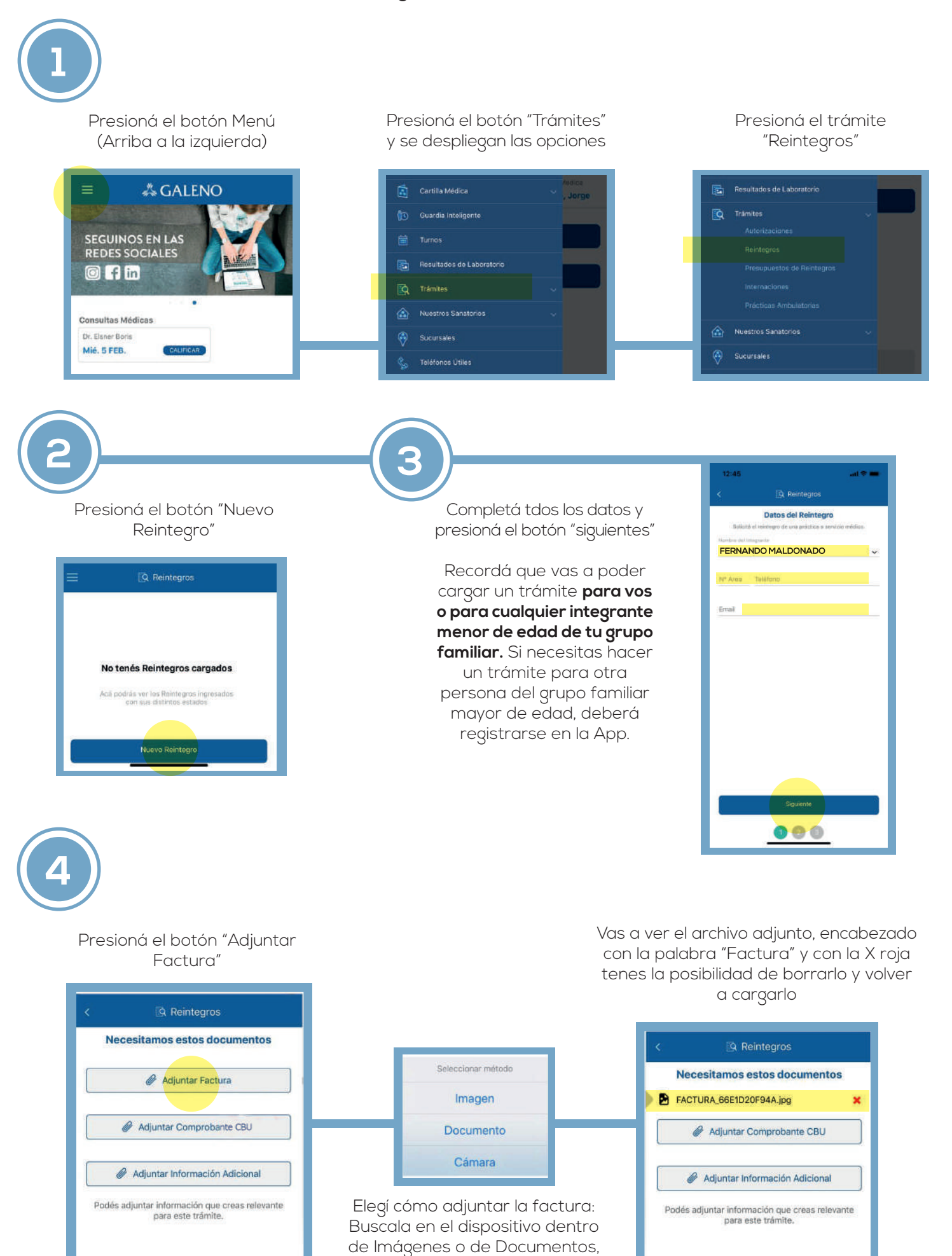

o bien si le vas a sacar una foto en el momento (Cámara)

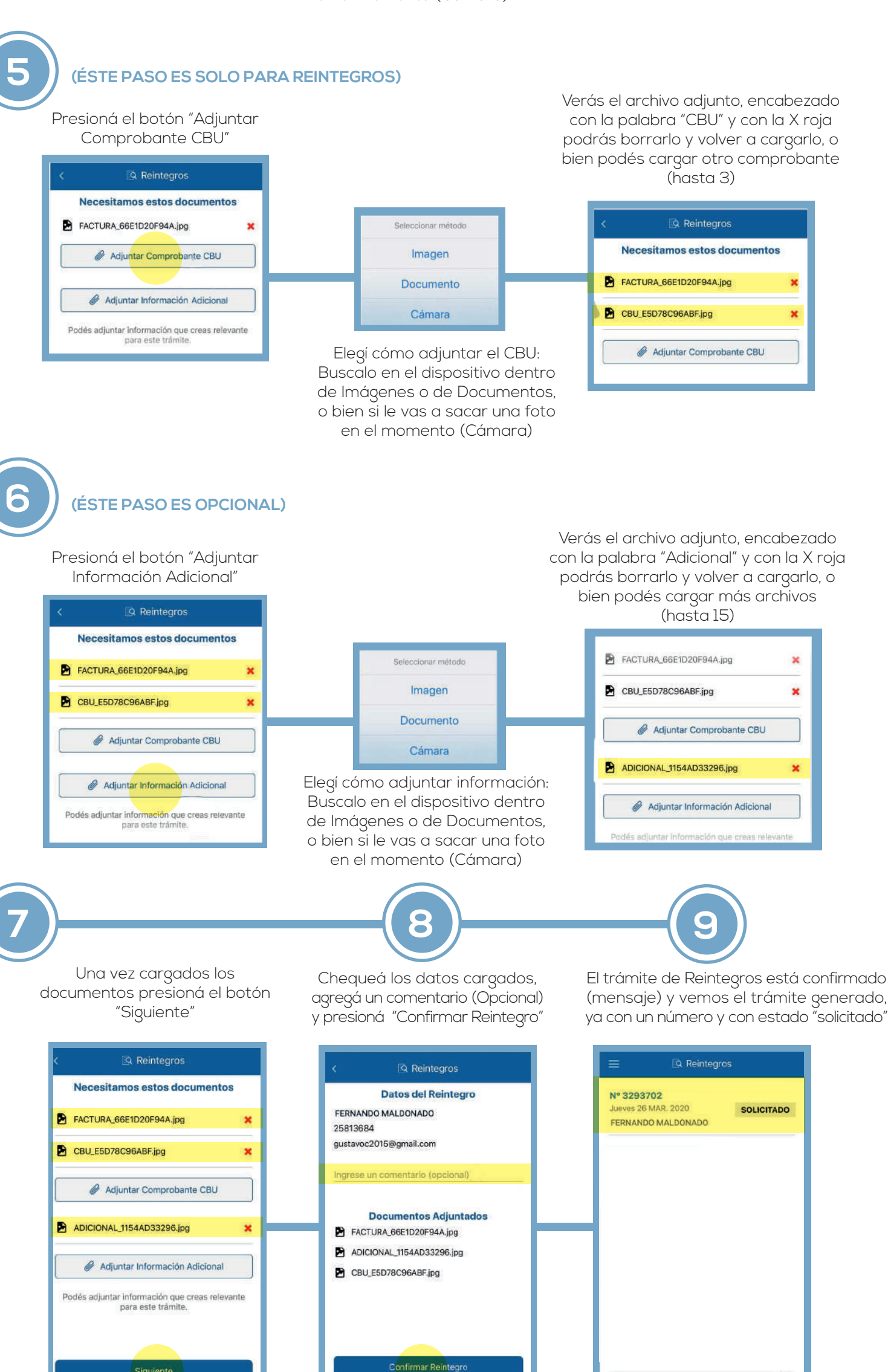

## DETALLE DEL TRÁMITE

0 2

Vas a poder hacer el seguimiento del trámite, tando de la página de Reintegros (como vimos en el último paso), como desde la pagina de inicio.

Mientras el trámite se encuentre en estado Solicitado podrás seguir agregando documentos o borrar los actuales.

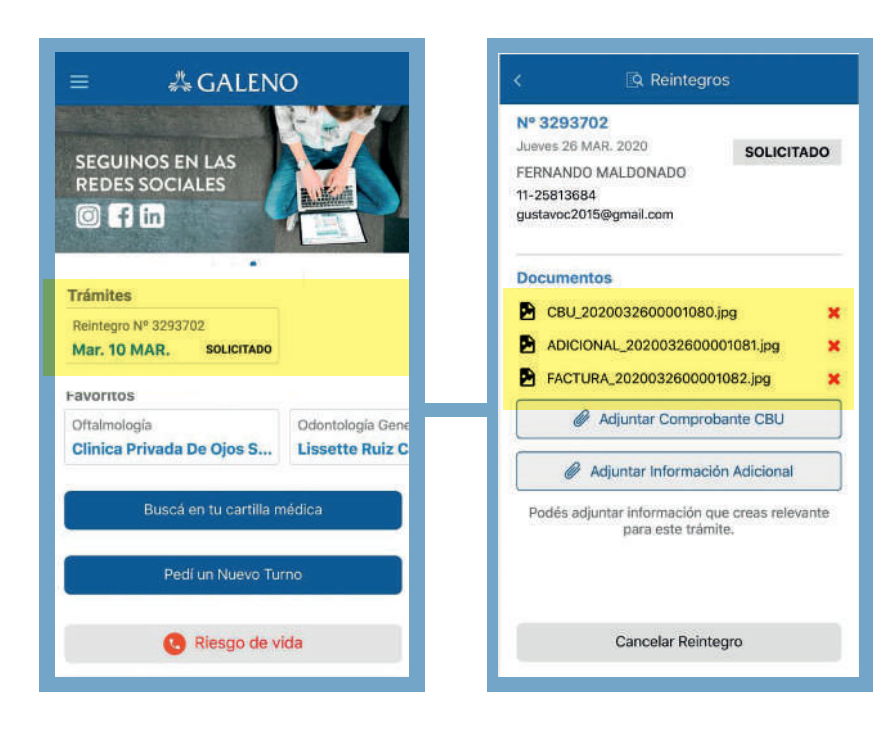

¡Tu trámite se creó con é

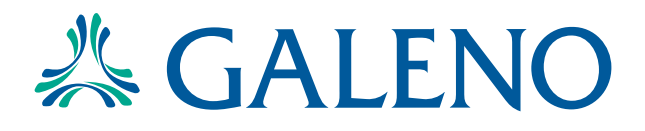

00